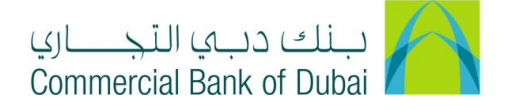

## How to change custodian information for Rateb Card/ Pin number through CBDIB

- 1- Open iBusiness through <u>www.cbd.ae</u>.
- 2- Enter your iBusiness User ID.
- 3- Enter the PIN(4 digits) + TOKEN (6 digits number displayed on the user device)
- 4- Click on Login Button

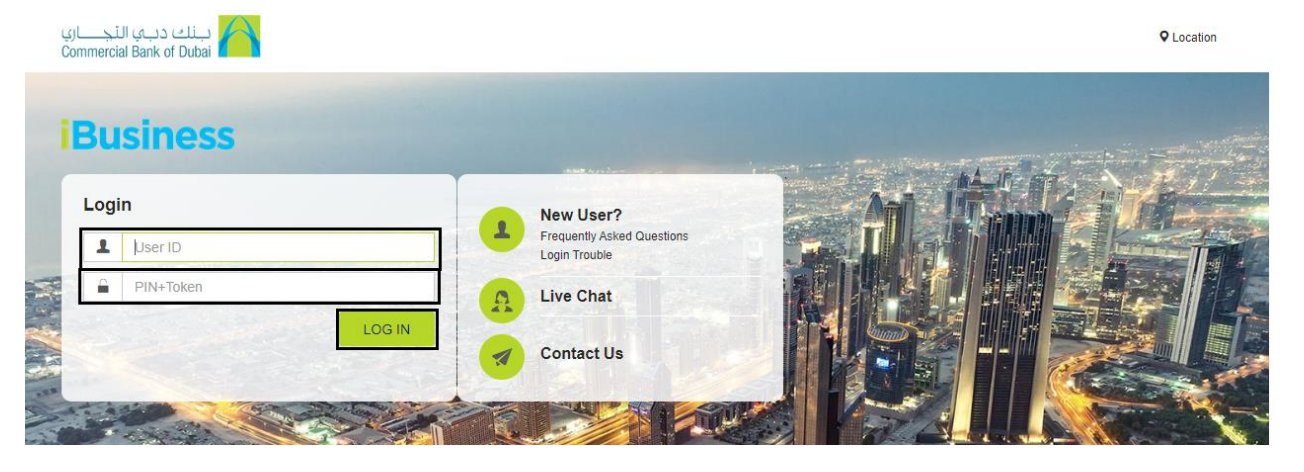

- 5- Click on **Services** tab reflecting in the top menu.
- 6- Click on E-Forms option in the left side menu.
- 7- Choose **Product** as Rateb cards from drop down.
- 8- Choose Services as Rateb Company Amendments drop down
- 9- Choose **Request** as Rateb Company Amendment from the drop down.
- 10- Select the Charge Account from the drop down.
- 11- Select Company Account and Company Name from the drop down.

| Home                                              | Enquire | Transact               | Queue            |             | Trade & Guarantees      | Services   |
|---------------------------------------------------|---------|------------------------|------------------|-------------|-------------------------|------------|
| <b>iBusiness</b><br>04-08-2020 16:27:15 GMT +0530 |         | A > Services > E-Forms |                  |             |                         |            |
|                                                   |         | Product Name *         | Rateb Cards      | ~           |                         |            |
| Cheque Book Request                               |         | Service *              | Rateb Company Am | nendments 🗸 |                         |            |
| Rateb Card Activation                             |         | Request *              | Rateb Company Am | nendment 🗸  |                         |            |
| Domestic Standing Ord                             | er      |                        |                  |             |                         |            |
| PCM Products                                      |         | Charge Account *       | 1000932234 AED 0 | CBD PCM 👻   |                         |            |
| WPS Registration                                  |         | Company Account *      | 1000932234       | ~           |                         |            |
| Value Added Tax (VAT)                             |         | Company Name *         | CBD PCM TEST BU  | JSINESS 1 ¥ |                         |            |
| Complaint Management                              |         | Employer Information   | on               |             |                         |            |
| E-Forms                                           |         | Company Name *         | CBD PCM TEST B   | USINESS 1   | Company Embossing CBD P | CM TEST BU |

12- Move to Custodian Company Information section

13- Modify the Existing Custodian for card details from Card Custodian1 Name\* and Card Custodian1 Mobile\* 14- Modify the Existing Custodian for card details from PIN Custodian1 Name\* and PIN Custodian1 Mobile\*

Note: Rateb Card custodian and Rateb PIN Custodian should NOT be the same person.

| PCM Products Custodian Company Information                                                | Custodian Company Information |  |  |  |  |
|-------------------------------------------------------------------------------------------|-------------------------------|--|--|--|--|
| WPS Registration Card Custodian1 Name* ANUSHRI CHORDIA Card Custodian1 Mobile* 0501533702 |                               |  |  |  |  |
| Value Added Tax (VAT)     Card Custodian2 Name     Card Custodian2 Mobile     Eg:05****** | r                             |  |  |  |  |
| E-Forms PIN Custodian1 Name * SIVA PALLA PIN Custodian1 Mobile * 0505373695               |                               |  |  |  |  |
| Digital Documentation     PIN Custodian2 Name     PIN Custodian2 Mobile     Eg:05******   |                               |  |  |  |  |

- 15- Check the check box for Terms and conditions.
- 16- Click on **INITIATE** to proceed further.

| PCM Products          |                           | MOL ID<br>000000001112 | Little<br>CBD PCM Test Business 2                  |          |
|-----------------------|---------------------------|------------------------|----------------------------------------------------|----------|
| WPS Registration      |                           | 000000001112<br>EZD    | CBD PCM Test Business 2<br>CBD PCM TEST BUSINESS 2 |          |
| Value Added Tax (VAT) | •                         |                        |                                                    |          |
| Complaint Management  | * Indicates mandatory fie | elds                   |                                                    |          |
| E-Forms               | Accept <u>terms a</u>     | na Conditions          |                                                    |          |
| Digital Documentation |                           |                        |                                                    | INITIATE |

17- By clicking the INITIATE button, you will be navigated to the pre-confirmation screen to review the request details.18- Click on CONFIRM button

| Home                                      | Enquire | Transact              | Queue           | Trade & Guarantees                                 | Services     |
|-------------------------------------------|---------|-----------------------|-----------------|----------------------------------------------------|--------------|
| Business<br>04-08-2020 16:27:15 GMT +0530 |         | Card Custodian 1 Name | ANUSHRI CHORDIA | Card Custodian 1 Mobile<br>Card Custodian 2 Mobiel | 0501533702   |
| Cheque Book Request                       | A       | PIN Custodian 1 Name  | SIVA PALLA      | PIN Custodian 1 Mobile                             | 0505373695   |
| Rateb Card Activation                     |         | PIN Custodian 2 Name  |                 | PIN Custodian 2 Mobile                             |              |
| Domestic Standing Order                   |         |                       |                 |                                                    |              |
| International Standing Order              |         | Account Information   | 1               |                                                    |              |
| PCM Products                              |         | Account Number        | 1000932234      | Account Type                                       | CCA24        |
| WPS Registration                          |         | Account Branch        | 99              | Account Branch Name                                | Head Office  |
| Value Added Tax (VAT)                     | 0       | Branch Phone          |                 | RIM                                                | 983200       |
| Complaint Managemen                       | t       |                       |                 |                                                    |              |
| E-Forms                                   |         |                       |                 |                                                    |              |
| Digital Documentation                     |         |                       |                 |                                                    | BACK CONFIRM |

19- System will prompt you to the RSA token screen where you can enter the token code (PIN + 6 digits number displayed on the device). Click on **SUBMIT** button to complete the action.

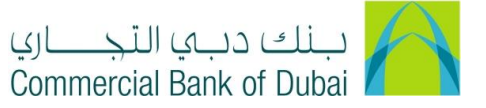

|                                                   | Home                     | Enquire             | Transact                      | Queue                        | Trade & Guarantees | Services |
|---------------------------------------------------|--------------------------|---------------------|-------------------------------|------------------------------|--------------------|----------|
| <b>iBusiness</b><br>04-08-2020 16:27:15 GMT +0530 |                          | <b>15 GMT +0530</b> | A                             | vith the code displayed on y | our RSA token:     |          |
| Cheque Book Request                               |                          | A                   | D 6 4 Tokon 5                 |                              |                    |          |
|                                                   | Rateb Card Activation    |                     | RSA Token *                   |                              |                    |          |
| Domestic Standing Order                           |                          | er                  | * indicates mandatory fields. |                              |                    | SUBMIT   |
|                                                   | International Standing O | rder                |                               |                              |                    |          |
|                                                   | PCM Products             |                     |                               |                              |                    |          |
|                                                   | WPS Registration         |                     |                               |                              |                    |          |
|                                                   | Value Added Tax (VAT)    | •                   |                               |                              |                    |          |
|                                                   | Complaint Management     |                     |                               |                              |                    |          |
|                                                   | E-Forms                  |                     |                               |                              |                    |          |